#### STANDARDNI KORISNIČKI INTERFEJSI

Predavanje broj: 04

Nastavna jedinica: HTML5

Nastavne teme:

Canvas: pravougaonik,boje, gradijenti, putanje, složene krive, stilovi linija, osobine teksta, iscrtavanje teksta, senčenje, transformacije, obnavljanje stanja, kompozitne operacije, slike. SVG: kruog, pravougaonik, poligon, gradijent, linija, staza, tekst, link, filteri. Video: tipovi, track, source, metode, svojstva. Audio.

Predavač: prof. dr Perica S. Štrbac, dipl. ing. Literatura:

> J. D. Gauchat, "Integrisane tehnologije za izradu WEB strana", Mikroknjiga, Beograd, 2014. W3C Tutorials, Internet, 2014.

#### <canvas> pravougaonik

- Kreiranje pravougaonika:
  - nepopunjenog sa strokeRect(x,y, sirina, visina)
  - popunjenog sa fillRect(x,y, sirina, visina)
  - brisanje pravougaonog područja sa clearRect(x,y, sirina, visina)

#### <script>

```
var element=document.getElementById('myCanvas');
k2d=element.getContext('2d');
k2d.strokeRect(100,100,120,120);
k2d.fillRect(110,110,100,100);
k2d.clearRect(120,120,80,80);
</script>
```

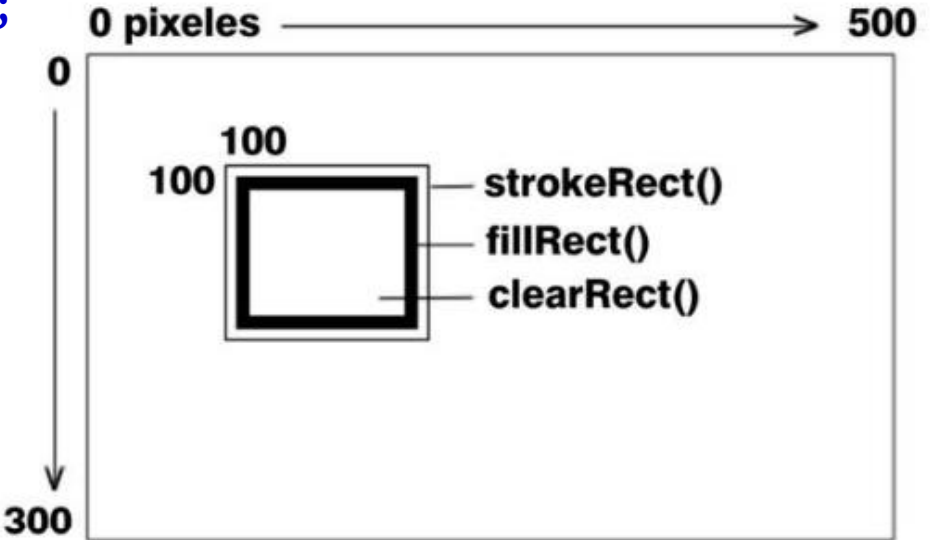

#### Boje

- Boje u kanvasu se mogu definisati kao što sledi:
  - strokeStyle, definiše boju linija datog oblika
  - fillStyle, definiše boju unutrašnjosti datog oblika
  - globalAlpha, zadaje providnost za sve oblike nacrtane na kanvasu

#### <script>

```
var element=document.getElementById('myCanvas');
k2d=element.getContext('2d');
```

```
k2d.fillStyle="#000099";
k2d.strokeStyle="#990000";
```

```
k2d.strokeRect(100,100,120,120);
k2d.fillRect(110,110,100,100);
k2d.clearRect(120,120,80,80);
</script>
```

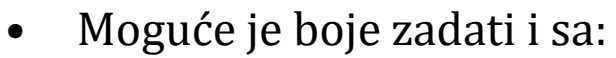

strokeStyle="rgba(255,165,0,1)";
strokeStyle="rgb(255,165,0)";

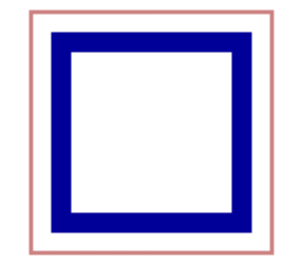

Predavanje 04.

#### HTML5: <canvas> gradijenti

- Gradijenti se mogu koristiti za popunjavanje pravougaonika, krugova, linija, teksta itd. Oblici na platnu nisu ograničeni na osnovne boje.
- Postoje dva tipa gradijenta:
  - createLinearGradient(x1,y1, x2,y2) stvara linearni gradijent
  - createRadialGradient(x1,y1,r1, x2,y2,r2) stvara radial/circular gradient
- Kada se dobije gradijent objekat, potrebno je dodati barem dva graničnika boje metodom addColorStop(pozicija, boja)
  - Metoda *addColorStop* specificira graničnik boje i njegovu poziciju u gradijentu.
  - Pozicija gradijenta može biti bilo gde između 0 i 1 i određuje početak slabljenja date boje.
- Za korišćenje gradijenta, potrebno mu je postaviti *fillStyle* ili *strokeStyle* svojstvo, posle čega se mogu nacrtati oblici kao što su pravougaonik, tekst ili linija.

## HTML5: createLinearGradient(), createRadialGradient()

Kreirati linearni gradijent. Popuniti pravougaonik korišćenjem gradijenta: <script>

```
var c = document.getElementById("myCanvas");
 var ctx = c.getContext("2d");
 var grd = ctx.createLinearGradient(0,0, 200,0);
 grd.addColorStop(0, "red");
 grd.addColorStop(1,"white");
  ctx.fillStyle = grd;
  ctx.fillRect(10,10,150,80);
</script>
```

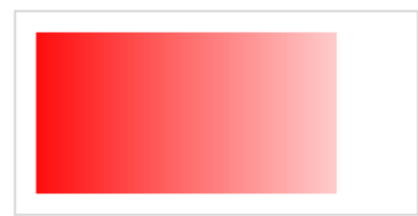

Kreirati radijalni/kružni gradijent. Popuniti pravougaonik korišćenjem gradijenta: <script>

```
var c = document.getElementById("myCanvas");
 var ctx = c.getContext("2d");
  var grd = ctx.createRadialGradient(75,50,5, 90,60,100);
 grd.addColorStop(0, "red");
 grd.addColorStop(1,"white");
  ctx.fillStyle = grd;
  ctx.fillRect(10,10,150,80);
</script>
```

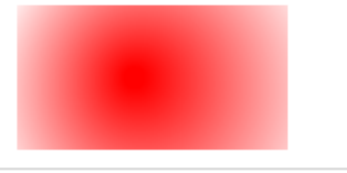

## Crtanje putanja

- Za crtanje putanja koriste se metode kao što sledi:
  - beginPath(), započinje opis novog oblika
  - closePath(), zatvara putanju generišući pravu liniju od poslednje do početne tačke. Može se izostaviti ako se hoće nacrtati otvoreni oblik ili ako je korišćena metoda fill().
  - **stroke()** , iscrtava putanju kao konturu.
  - fill() , iscrtava putanju kao oblik punog tela. Zatvaranje putanje je automatski.
  - clip() , zadaje površinu za isecanje u datom kontekstu. Pravi masku za isecanje koja je inicijalno ceo kontekst.
- Kod za crtanje putanje izgleda kao što sledi:

```
<script>
  var element=document.getElementById('myCanvas');
  k2d=element.getContext('2d');
  k2d.beginPath();
    // ovde dolazi putanja
  k2d.stroke();
</script>
```

## Crtanje putanje

- Za crtanje putanje na raspolaganju su sledeće metode:
  - moveTo(x, y) pomera pero na zadatu poziciju
  - lineTo(x, y)
    - generiše pravu liniju od tekuće pozicije pera do nove pozicije zadate atributima x, y
  - rect(x, y, sirina, visina)
    - generiše pravougaonik kao deo putanje na zadatoj poziciji i u zadatoj veličini
  - arc(x, y, radius, pocetniugao, zavrsniugao, smer)
    - generiše luk ili krug sa zadatim parametrima u smeru kretanja kazaljke na satu (true) ili suprotnom (false)
  - quadraticCurveTo(cpx, cpy, x, y)
    - generiše kvadratnu Bezjeovu krivu koja počinje od tekuće pozicije pera a završava u poziciji datoj atributima x,y. Atributi cpx, cpy određuju kontrolnu tačku krive.
  - bezierCurveTo(cp1x, cp1y, cp2x, cp2y, x, y)
    - Bezjeova kriva sa dve kontrolne tačke.

## Crtanje putanje

Primer crtanja otvorene putanje
 <script>

```
var element=document.getElementById('myCanvas');
k2d=element.getContext('2d');
k2d.beginPath();
k2d.moveTo(100,100);
k2d.lineTo(200,200);
k2d.lineTo(100,200);
k2d.stroke();
</script>
```

Primer crtanja zatvorene putanje
 <script>

```
var element=document.getElementById('myCanvas');
k2d=element.getContext('2d');
k2d.beginPath();
k2d.moveTo(100,100);
k2d.lineTo(200,200);
k2d.lineTo(100,200);
k2d.closePath();
k2d.stroke();
</script>
Predavanje 04.
Standardni korisnički interfejsi
```

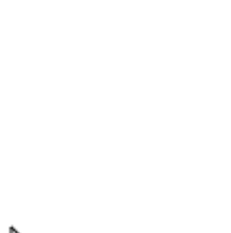

## Crtanje putanje

```
Primer crtanja popunjene konture (putanje)
<script>
  var element=document.getElementById('myCanvas');
  k2d=element.getContext('2d');
  k2d.fillStyle="rgb(0,128,0)";
  k2d.beginPath();
    k2d.moveTo(100,100);
    k2d.lineTo(200,200);
    k2d.lineTo(100,200);
  k2d.fill();
</script>
  Primer putanje brisanja
<script>
 var element=document.getElementById('myCanvas');
  k2d=element.getContext('2d');
  k2d.beginPath(); k2d.moveTo(100,100); k2d.lineTo(200,200);
                    k2d.lineTo(100,200); k2d.clip();
 k2d.beginPath(); k2d.arc(100,100, 75, 0,Math.PI*2, true);
 k2d.stroke();
</script>
```

## Crtanje složenih krivih

```
• Primer kvadratne i kubne Bezjeove krive.
<script>
var element=document.getElementById('myCanvas');
k2d=element.getContext('2d');
k2d.beginPath();
k2d.moveTo(50,50);
k2d.quadraticCurveTo(100,125, 50,200);
k2d.moveTo(250,50);
k2d.bezierCurveTo(200,125, 300,125, 250,200);
k2d.stroke();
```

</script>

- ovde su podaci za Bezjeovu kvadratnu krivu: startna tačka (50,50) završna tačka (50,200) kontrolna tačka (100,125)
- ovde su podaci za Bezjeovu kubnu krivu: startna tačka (250,50) završna tačka (250,200)

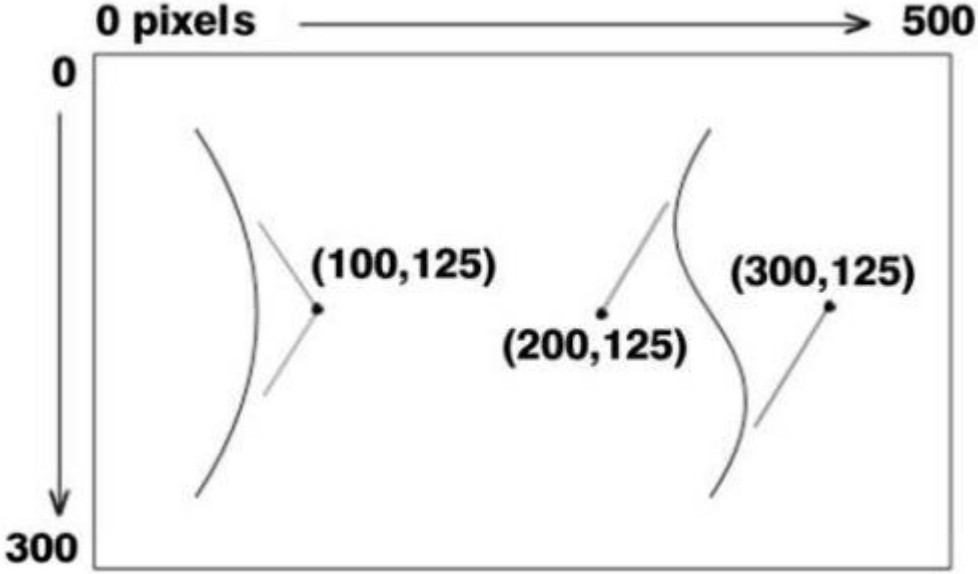

prva kontrolna tačka (200,125), druga kontrolan tačka (300,125) Predavanje 04. Standardni korisnički interfejsi

## Stilovi linija

- Svojstva za stilove linija su kao što sledi:
  - lineWidth definiše debljinu linije
  - lineCap 'square' cap 'butt' cap 'round' cap • definiše oblik završetka linije. Moguće vrednosti su: butt, round, square. lineJoin 'miter' join 'round' join 'bevel' join definiše oblik veze između dve linije. Moguće vrednosti su: round, bevel, miter. miterLimit miterLimit()
    - zajedno sa svojstvom lineJoin određuje koliko će veze između dve linije biti produžene kada se za lineJoin zada vrednost miter.

### lineWidth, lineCap, lineJoin

• Primer koji koristi lineWidth, lineCap, lineJoin

```
<script>
   var element=document.getElementById('c2d');
   c2d=element.getContext('2d'); c2d.strokeStyle="rgb(255,0,0)";
   c2d.beginPath();
   c2d.arc(200,150,50,0,Math.PI*2, false);
   c2d.stroke(); c2d.strokeStyle="rgb(0,0,255)";
          c2d.lineWidth=10;
          c2d.lineCap="round";
          c2d.beginPath();
          c2d.arc(200,150,30,0,Math.PI, false);
          c2d.stroke();
   c2d.strokeStyle="rgb(0,255,0)";
   c2d.lineWidth=5;
   c2d.lineJoin="miter";
   c2d.beginPath();
   c2d.moveTo(195,135);
   c2d.lineTo(215,155);
   c2d.lineTo(195,155);
   c2d.stroke();
 </script>
Predavanje 04.
                           Standardni korisnički interfejsi
```

12

## Osobine teksta

- Konfigurisanje teksta je kao što sledi:
  - font
    - definiše tip fonta koji se koristi.
  - textAlign
    - poravnava tekst horizontalno, vrednosti su: start, end, left, right, center.
  - textBaseline
    - definiše vertikalno poravnavanje, a vrednosti mogu biti: top, hanging, middle, alphabetic, bottom.

- strokeText(text, x, y)
  - ispisuje zadati tekst kao konturni oblik na poziciji x,y pri čemu može da sadrži i četvrtu vrednost koja određuje maksimalnu veličinu.
- fillText(text, x, y)
  - slično prethodnoj metodi ali se ispisuje popunjen tekst.
- measureText(text)
  - vraća informacije o veličini teksta koji je prosleđen kao parametar.

#### HTML5: <canvas> tekst

- Primer:
  - Koristeći font "Arial" veličine 30 piksela ispisati
    - popunjen tekst na kanvasu, na poziciji 10,50
    - nepopunjen tekst na kanvasu, na poziciji 10,150

```
Popunjen tekst
```

Nepopunjen tekst

#### <script>

```
var c = document.getElementById("myCanvas");
var ctx = c.getContext("2d");
ctx.font = "30px Arial";
ctx.fillText("Popunjen tekst",10,50);
ctx.strokeText("Nepopunjen tekst",10,150);
</script>
```

#### Iscrtavanje teksta

• U sledećem primeru tekst **start** će se ispisati fontom verdana počevši od pozicije 100,100, a ako on nije dostupan onda fontom sans-sherif. Da je vrednost textAlign="end" onda bi tekst završio na poziciji 100,100.

```
<script>
```

```
var c = document.getElementById("myCanvas");
var ctx = c.getContext("2d");
ctx.font="bold 24px verdana, sans-serif";
ctx.textAlign="start";
ctx.fillText("moja poruka", 100,100);
</script>
```

• Primer merenja teksta:

```
<script>
```

```
var element=document.getElementById('myCanvas');
ctx=element.getContext('2d');
ctx.font="bold 24px verdana, sans-serif";
ctx.textAlign="start";
ctx.textBaseline="bottom";
ctx.fillText("moja poruka", 100,124);
var taman=ctx.measureText("moja poruka");
ctx.strokeRect(100,100,taman.width,24);
</script>
Predavanje 04.
```

15

## Senke

- Kanvas sadrži sledeća svojstva za senke:
  - shadowColor
    - deklariše boju senke
  - shadowOffsetX
    - broj koji pokazuje koliko će senka biti horizontalno udaljena od objekta
  - shadowOffsetY
    - broj koji pokazuje koliko će senka biti vertikalno udaljena od objekta
  - shadowBlur
    - pravi efekat zamagljivanja za senku

#### <script>

```
var element=document.getElementById('ctx');
ctx=element.getContext('2d');
ctx.shadowColor="rgba(0,0,0, 0.5)";
ctx.shadowOffsetX=4;
ctx.shadowOffsetY=4;
ctx.shadowOffsetY=4;
ctx.shadowBlur=5;
ctx.font="bold 50px verdana, sans-serif";
ctx.fillText("moja poruka", 100,100);
</script>
Predavanje 04.
```

## Transformacije

- Metode za transformacije su kao što sledi:
  - translate(x, y)
    - premešta koordinatni početak koji je podrazumevano (0,0).
  - rotate(alfa)
    - rotira kanvas oko koordinatnog početka za datu vrednost u radijanima
  - scale(x, y)
    - skaliranje sadržaja kanvasa
    - može se iskoristiti i za simetrična preslikavanja
  - transform(m1, m2, m3, m4, dx, dy)
    - zadavanje nove matrice transformacije koja se primenjuje na kanvas
  - setTransform(m1, m2, m3, m4, dx, dy)
    - resetuje tekuću transformaciju i zadaje novu na osnovu vrednosti svojih atributa

## Transformacije

Primer translacije, rotiranja i menjanja veličine
 <script>

```
var element=document.getElementById('myCanvas');
ctx=element.getContext('2d');
ctx.font="bold 20px verdana, sans-serif";
ctx.fillText("TEST",50,20);
ctx.translate(50,70);
ctx.translate(50,70);
ctx.rotate((Math.PI/180)*45);
ctx.fillText("TEST",0,0);
ctx.rotate((-Math.PI/180)*45);
ctx.translate(0,100);
ctx.scale(2,2);
ctx.fillText("TEST",0,0);
</script>
```

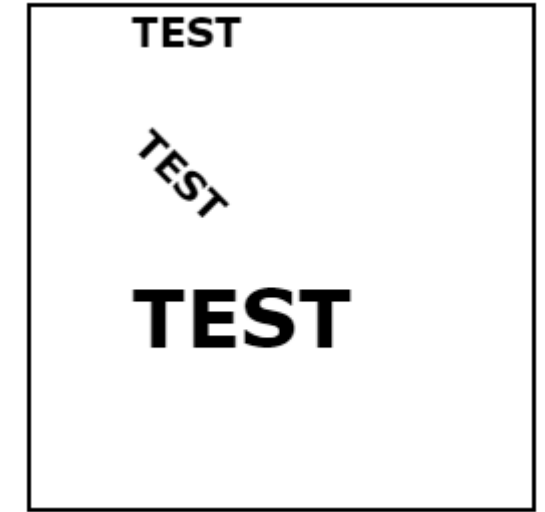

- Svaka transformacija je kumulativna.
  - ako bismo 2 puta pozvali metodu scale(2,2) rezultat bi bio da bi se učetvorostručila razmera sledećeg sadržaja kanvasa

## transform, setTransform

• Podrazumevana matrica kanvasa je 1, 0, 0, 1, 0, 0.

```
<script>
```

```
var element=document.getElementById('myCanvas');
ctx=element.getContext('2d');
ctx.transform(3,0,0,1,0,0);
ctx.font="bold 20px verdana, sans-serif";
ctx.fillText("TEST1",20,20);
ctx.transform(1,0,0,10,0,0);
ctx.fillText("TEST2",20,20);
ctx.setTransform(1,0,0,1,0,0);
ctx.fillText("TEST3",0,20);
</script>
```

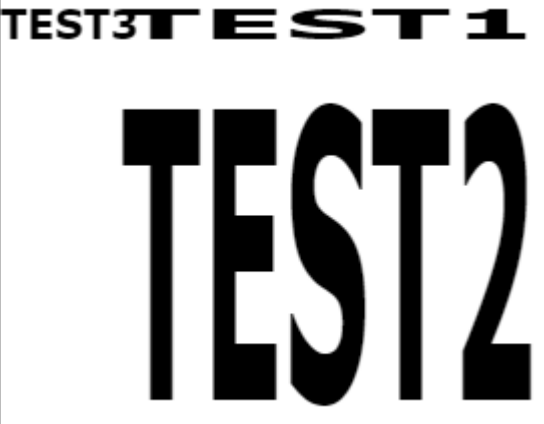

- Prvo: razvlači se sledeći sadržaj kanvasa 3 puta po horizontali
- Drugo: još se razvlači sledeći sadržaj kanvasa i po vertikali 10 puta
  - računa se kumulativan efekat
- Treće: resetuje se matrica kanvasa i postavlja na 1,0,0,1,0,0 (podrazumevana).

## Obnavljanje stanja

- Metode za snimanje i vraćanje stanja su:
  - save()
    - snima stanja kanvasa uključujući:
      - transformacije koje su već primenjene,
      - vrednosti svojstava stilizovanja
      - aktivnu stazu za isecanje (oblast napravljena pomoću metode clip())
  - restore()
    - vraća poslednje snimljeno stanje

```
<script>
```

```
var element=document.getElementById('myCanvas');
ctx=element.getContext('2d');
ctx.save();
ctx.translate(50,70);
ctx.font="bold 20px verdana, sans-serif";
ctx.fillText("TEST1",0,30);
ctx.restore();
ctx.fillText("TEST2",0,30);
</script>
```

## globalCompositeOperation

- Kako se oblik pozicionira i kombinuje sa prthodnim oblicima na kanvasu:
  - globalCompositeOperation sa svojstvima:
    - source-over
      - novi oblik se crta preko onoga koji je na kanvasu (podrazumevano).
    - source-in
      - crta se samo onaj deo novog oblika koji preklapa postojeći oblik, a preostali delovi novog i postojećeg oblika postaju providni.
    - source-out
      - crta se samo onaj deo novog oblika koji ne preklapa postojeći oblik, a preostali delovi novog i postojećeg oblika postaju providni.
    - source-atop
      - crta se samo onaj deo novog oblika koji preklapa postojeći oblik pri čemu postojeći oblik ostaje sačuvan a ostali delovi novog oblika postaju providni.
    - lighter
      - crtaju se oba oblika ali boja preklopljenih boja dobija se sabiranjem boja.

#### TEST

IESI

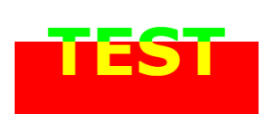

# globalCompositeOperation

- xor
  - crtaju se oba oblika ali delovi koji se poklapaju postaju providni.
- destination-over
  - novi oblik se crta iza postojećeg oblika na kanvasu
- destination-in
  - delovi postojećeg oblika na kanvasu koji se preklapaju sa novim oblikom ostaju isti, a ostali delovi uklučujući i nov oblik postaju providni.
- destination-out
  - delovi postojećeg oblika na kanvasu koji se ne preklapaju sa novim oblikom ostaju isti, a ostali delovi uklučujući i nov oblik postaju providni.
- destination-atop
  - unija destination-in i source-out
- darker
  - crtaju se oba oblika ali boja delova koji se preklapaju određuje se oduzimanjem vrednosti boja
- copy crta se samo novi oblik a postojeći oblik postaje providan

Standardni korisnički interfejsi

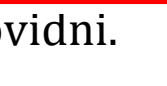

IESI

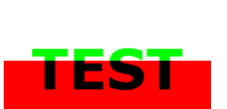

TEST

#### globalCompositeOperation, destination-atop

• Primer sa svojstvom destination-atop

```
ESTtestTEST
<script>
 var element=document.getElementById('myCanvas');
 ctx=element.getContext('2d');
 ctx.fillStyle="#990000";
 ctx.fillRect(100,100,300,100);
 ctx.globalCompositeOperation="destination-atop";
 ctx.fillStyle="#AAAAFF";
 ctx.font="bold 80px verdana, sans-serif";
 ctx.textAlign="center";
 ctx.textBaseline="middle";
 ctx.fillText("TESTtestTEST",250,110);
</script>
```

#### HTML5: <canvas> slike

- Za crtanje slike na kanvasu, koriste se sledeće metode:
  - drawImage(image,x,y)
    - crta sliku *image* na poziciji x,y
  - drawImage(image,x,y, sirina, visina)
    - crta sliku *image* na poziciji x,y u zadatoj visini i širini
  - drawImage(image,x1,y1,sirina1,visina1,x2,y2,sirina2,visina2)
    - odseca deo slike *image* od pozicije x, y i date širine1 i visine1 a onda taj odsečeni deo crta na kanvasu na koordinatama x2, y2 date širine2 i visine2.
- Primer: Nacrtati sliku unutar kanvasa:

```
<script>
  var c = document.getElementById("myCanvas");
  var ctx = c.getContext("2d");
  var img = document.getElementById("scream");
  ctx.drawImage(img,10,10);
</script>
```

#### HTML5: <canvas>, slike

```
<!DOCTYPE html>
<html><body>
Image to use:
<img id="scream" src="img_the_scream.jpg" alt="The Scream"</pre>
width="220" height="277">
Canvas to fill:
<canvas id="myCanvas" width="200" height="200"
        style="border:1px solid #d3d3d3;">
       Your browser does not support the HTML5 canvas tag.
</canvas>
<button onclick="myCanvas()">Try it</button>
<script>
 function myCanvas() {
   var c = document.getElementById("myCanvas");
   var ctx = c.getContext("2d");
   var img = document.getElementById("scream");
   ctx.drawImage(img,10,10);
  }
</script>
</body></html>
```

#### Rezultat koda

Image to use:

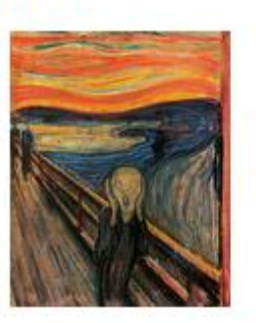

Canvas to fill:

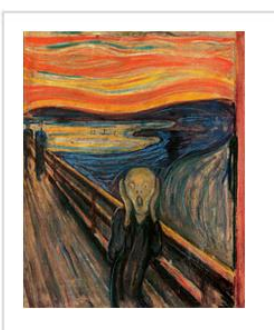

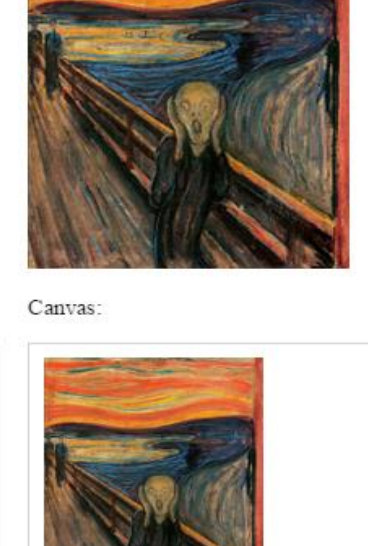

Image to use:

Try it

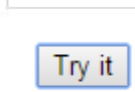

ctx.drawImage(img,10,10,150,180);

Image to use:

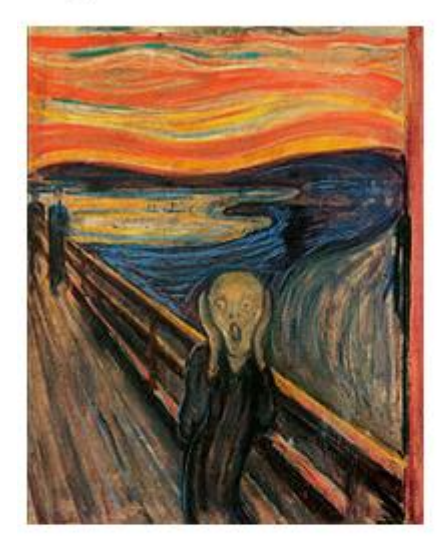

Canvas:

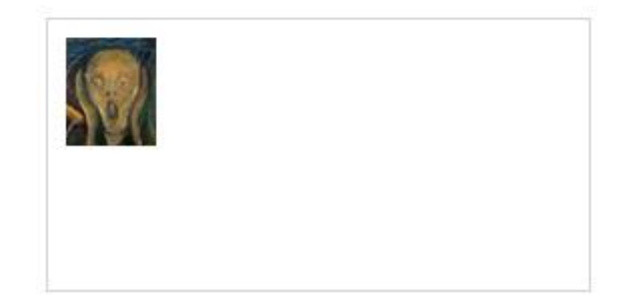

ctx.drawImage(img,90,130,50,60,10,10,50,60);

Predavanje 04.

Standardni korisnički interfejsi

### HTML5: <svg> circle, rect

- SVG znači Scalable Vector Graphics, skalabilna vektorska grafika
- SVG crtanje kruga.

```
<!DOCTYPE html>
<html><body>
<svg width="100" height="100">
<circle cx="50" cy="50" r="40"
stroke="green" stroke-width="4" fill="yellow" />
Sorry, your browser does not support inline SVG.
</svg>
</body></html>
```

• SVG crtanje pravougaonika.

## HTML5: <svg> rect polygon

• SVG crtanje zaobljenog pravougaonika (poluprovidnog).
mogu se koristiti i fill-opacity i stroke-opacity.
<!DOCTYPE html>
<html><body>
<svg width="400" height="180">
<rect x="50" y="20"
 rx="20" ry="20"
 width="150" height="150"
 style="fill:red;stroke:black;stroke-width:5;opacity:0.5" />
</svg>
</body></html>
• SVG poligon (pagite tačke se payode kao v1 v1 razmak v2 v2 )

```
    SVG poligon (pazite, tačke se navode kao x1,y1 razmak x2,y2, ...).
    <!DOCTYPE html></html></html><body></svg width="300" height="200">
    <polygon points="100,10 40,198 190,78 10,78 160,198"</li>
    <tyle="fill:lime;stroke:purple;stroke-width:5;</li>
    fill-rule:evenodd;" /></svg>
    </svg>
```

## HTML5: <svg> polygon

• Neki poligoni

```
<svg height="210" width="500">
        <polygon points="200,10 250,190 160,210"
            style="fill:lime;stroke:purple;stroke-width:1" />
        </svg>
```

```
<svg height="210" width="500">
     <polygon points="100,10 40,198 190,78 10,78 160,198"
        style="fill:lime;stroke:purple;stroke-width:5;
        fill-rule:nonzero;" />
```

</svg>

### HTML5: <svg> lineargradient ellipse text

```
• SVG gradijenti, elipsa i tekst.
<!DOCTYPE html>
<html><body>
<svg height="130" width="500">
  <defs>
    <linearGradient id="grad1" x1="0%" y1="0%" x2="100%" y2="0%">
      <stop offset="0%"</pre>
             style="stop-color:rgb(255,255,0);stop-opacity:1" />
      <stop offset="100%"</pre>
            style="stop-color:rgb(255,0,0) ;stop-opacity:1" />
    </linearGradient>
  </defs>
  <ellipse cx="100" cy="70"</pre>
                                                           SVG
           rx="85" ry="55" fill="url(#grad1)" />
```

```
<text fill="#ffffff"
font-size="45" font-family="Verdana"
x="50" y="86">SVG</text>
Sorry, your browser does not support inline SVG.
</svg></body></html>
```

Predavanje 04.

• Filter: <radialGradient>

```
<svg height="150" width="500">
  <defs>
    <radialGradient id="grad1"</pre>
                     cx="50%" cy="50%" r="50%"
                     fx="50%" fy="50%">
      <stop offset="0%"</pre>
            style="stop-color:rgb(255,255,255); stop-opacity:0" />
      <stop offset="100%"</pre>
            style="stop-color:rgb(0,0,255); stop-opacity:1" />
    </radialGradient>
  </defs>
  <ellipse cx="200" cy="70" rx="85" ry="55" fill="url(#grad1)" />
</svg>
```

• Vrednosti fx i fy odnose se na fokalnu tačku

## HTML5: <svg> line

• SVG linija.

```
<!DOCTYPE html>
<html><body>
<svg height="210" width="500">
<line x1="0" y1="0" x2="200" y2="200"
style="stroke:rgb(255,0,0);stroke-width:2" />
</svg>
</body></html>
```

• SVG polyline (probajte fill:blue)

```
<!DOCTYPE html>
<html><body>
<svg height="180" width="500">
<polyline points="0,40 40,40 40,80 80,80 80,120 120,120 120,160"
style="fill:white;stroke:red;stroke-width:4" />
</svg>
</body></html>
```

## HTML5: <svg> <path>

- Tag <path> omogućuje definisanje staze.
- Sledi lista prefiksa u listi vrednosti koje se navode za formiranje staze koji predstavljaju komande (za atribut d):
  - M = moveto
  - L = lineto
  - H = horizontal lineto
  - V = vertical lineto
  - C = curveto
  - S = smooth curveto
  - Q = quadratic Bézier curve
  - T = smooth quadratic Bézier curveto
  - A = elliptical arc (dx, dy ellipserot large,right endx,endy)
  - Z = closepath
- Sve prethodno prikazane komande mogu biti izražene:
  - malim slovima što predstavlja relativnu pozicioniranost,
  - velikim slovima što predstavlja apsolutnu pozicioniranost.

#### HTML5: <svg> <path>

• Da bi se nacrtala Bezjeova kriva kao na slici

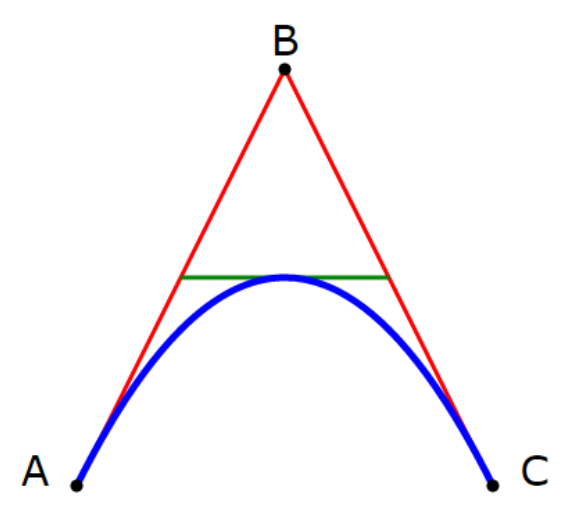

#### HTML5: path

```
<svg height="400" width="450">
    <path id="lineAB" d="M 100 350 l 150 -300"</pre>
                       stroke="red" stroke-width="3" fill="none" />
    <path id="lineBC" d="M 250 50 1 150 300"</pre>
                       stroke="red" stroke-width="3" fill="none" />
                      d="M 175 200 1 150 0"
    <path</p>
                       stroke="green" stroke-width="3" fill="none" />
                       d="M 100 350 q 150 -300 300 0"
    <path</p>
                       stroke="blue" stroke-width="5" fill="none" />
    <!-- relevantne tacke -->
    <g stroke="black" stroke-width="3" fill="black">
      <circle id="pointA" cx="100" cy="350" r="3" />
      <circle id="pointB" cx="250" cy= "50" r="3" />
      <circle id="pointC" cx="400" cy="350" r="3" />
    </g>
    <!-- labele tacaka -->
    <g font-size="30" font="sans-serif" fill="black"</pre>
       stroke="none" text-anchor="middle">
      <text x="100" y="350" dx="-30">A</text>
      <text x="250" y="50" dy="-10">B</text>
      <text x="400" y="350" dx="30">C</text>
Predavanie 04.
                           Standardni korisnički interfejsi
```

35

### HTML5: svg text

• SVG tekst.

```
<svg height="30" width="200">
<text x="0" y="15" fill="red">I love SVG!</text>
</svg>
```

SVG rotirani tekst.

- </svg>
- SVG više linija teksta.

I love SVG!

1 love SVG

#### HTML5: <svg> stroke stroke-width

```
• Linije u boji
<!DOCTYPE html>
<html><body>
<svg height="80" width="300">
  <g fill="none">
    <path stroke="red" d="M5 20 1215 0" />
    <path stroke="green" d="M5 40 1215 0" />
    <path stroke="black" d="M5 60 1215 0" />
  </g>
</svg>
</body></html>
  Linije različite širine
<!DOCTYPE html>
<html><body>
<svg height="80" width="300">
  <g fill="none" stroke="black">
    <path stroke-width="2" d="M5 20 1215 0" />
    <path stroke-width="4" d="M5 40 1215 0" />
    <path stroke-width="6" d="M5 60 1215 0" />
  </g></svg> </body></html>
```

Predavanje 04.

### HTML5: <svg> stroke-linecap stroke-dasharray

```
Linije sa različitim krajevima.
 <!DOCTYPE html>
 <html><body>
 <svg height="80" width="300">
   <g fill="none" stroke="black" stroke-width="6">
     <path stroke-linecap="butt" d="M5 20 1215 0" />
     <path stroke-linecap="round" d="M5 40 l215 0" />
     <path stroke-linecap="square" d="M5 60 1215 0" />
   </g></svg>
 </body></html>
    Linije definisanog izgleda.
 <!DOCTYPE html>
 <html><body>
 <svg height="80" width="300">
   <g fill="none" stroke="black" stroke-width="4">
     <path stroke-dasharray="5,5"</pre>
                                        d="M5 20 1215 0" />
     <path stroke-dasharray="20,10,5,5,5,10" d="M5 60 1215 0" />
   </g>
 </svg>
 </body></html>
Predavanje 04.
                         Standardni korisnički interfejsi
```

## SVG, animacija

Animacija, rotacija pravougaonika
 !DOCTYPE html>
 <html><body>

```
<svg height="120" width="120">
<rect x="10" y="10" height="110" width="110"
style="stroke:#ff0000; fill:#0000ff">
```

```
<animateTransform
attributeName="transform"
begin="0s"
dur="20s"
type="rotate"
from="0 60 60"
to="360 60 60"
repeatCount="indefinite"
```

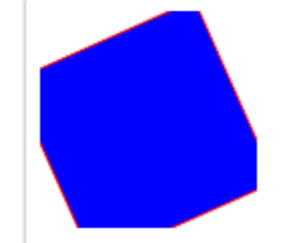

#### </rect> </svg>

</body></html>

Predavanje 04.

## SVG, animacija

• Animacija, povećanje kruga nakon 5 s.

• Animacija, krug se ponovljeno pomera po x osi (stazu pređe za 5s)

```
• Filteri: <feGaussianBlur>
 <svg height="110" width="110">
    <defs>
      <filter id="f1" x="0" y="0">
        <feGaussianBlur in="SourceGraphic" stdDeviation="15" />
      </filter>
   </defs>
   <rect width="90" height="90" stroke="green" stroke-width="3"</pre>
          fill="yellow" filter="url(#f1)" />
 </svg>
    Filteri: <feOffset> <feBlend> (mode: normal, multiply,screen)
 <svg height="120" width="120">
    <defs>
      <filter id="f1" x="0" y="0" width="200%" height="200%">
        <feOffset result="offOut" in="SourceGraphic" dx="20" dy="20" />
        <feBlend in="SourceGraphic" in2="offOut" mode="normal" />
      </filter>
    </defs>
    <rect width="90" height="90" stroke="green" stroke-width="3"</pre>
          fill="yellow" filter="url(#f1)" />
 </svg>
Predavanje 04.
```

• Filter: <feGaussianBlur>

• Filter: <feGaussianBlur>

• Filter: <feGaussianBlur>

```
<svg height="140" width="140">
<defs>
 <filter id="f4" x="0" y="0" width="200%" height="200%">
  <feOffset result="offOut" in="SourceGraphic" dx="20" dy="20" />
  <feColorMatrix result="matrixOut" in="offOut" type="matrix"</pre>
    <feGaussianBlur result="blurOut" in="matrixOut" stdDeviation="10" />
  <feBlend in="SourceGraphic" in2="<u>blurOut</u>" mode="normal" />
 </filter>
</defs>
<rect width="90" height="90" stroke="green" stroke-width="3"</pre>
      fill="yellow" filter="url(#f4)" />
</svg>
```

| R ' |   | a00 | a01 | a02 | a03 | a04 |   | R |
|-----|---|-----|-----|-----|-----|-----|---|---|
| G'  |   | a10 | a11 | a12 | a13 | a14 |   | G |
| Β'  | = | a20 | a21 | a22 | a23 | a24 | * | В |
| Α'  |   | a30 | a31 | a32 | a33 | a34 |   | Α |
| 1   |   | 0   | 0   | 0   | 0   | 1   |   | 1 |

#### HTML5: <video>

- Standardi pre HTML5, nisu podržavali prikazivanje videa/fimova u okviru web stranice.
- Pre standarda HTML5, video se mogao prikazivati u web stranici jedino preko dodatka (npr. flash). Pri tome su različiti web čitači zahtevali različite dodatke (plug-ins).
- Trenutno, postoje tri video formata koja su podžana za <video> element u HTML5:
  - MP4 = MPEG 4 datoteke sa H264 video kodekom i AAC audio kodekom
  - WebM = WebM datoteke sa VP8 video kodekom i Vorbis audio kodekom
  - Ogg = Ogg datoteke sa Theora video kodekom i Vorbis audio kodekom
  - Pripadni MIME-tip (Multipurpose Internet Mail Extensions, višenamenska proširenja za elektronsku poštu) je :
  - MP4 , video/mp4
  - WebM, video/webm
  - Ogg, video/ogg

# HTML5: MIME tipovi za video formate

- HTML5 definiše novi element koji specificira standardni način za integrisanje videa i filmova u veb stranicu: <video> element.
- U HTML5, za prikazivanje videa, dovoljno je uneti sledeći kod:

```
<!DOCTYPE html>
<html>
<head>
  <meta charset="utf-8">
  <title>video</title>
</head>
<body>
  <video width="320" height="240" controls>
    <source src="movie.mp4" type="video/mp4">
    <source src="movie.ogg" type="video/ogg">
    Your browser does not support the video tag.
  </video>
</body></html>
```

- Atributi videa:
  - controls prikazuje kontrole videa
  - autoplay automatski startuje video

## HTML5: <video> objašnjenje

- Atribut *control* dodaje video kontrole, kao što su play, pause i volume.
- Dobra praksa podrazumeva zadavanje atributa za visinu i širinu (*width* i *height*).
  - U tom slučaju se rezerviše prostor za sliku u fazi učitavanja stranice.
  - U suprotnom, veb čitač nije u stanju da odredi veličinu slike, pa će se prikaz slike menjati u fazi učitavanja slike.
- Takođe je potrebno uneti sadržaj teksta između tagova <video> i </video> za veb čitače koji ne podržavaju <video> element.
- Element <video> dozvoljava višestruke <source> elemente.
- Elementi <source> mogu povezati različite video datoteke.
  - Web čitač će pokrenuti prvu datoteku sa njemu prepoznatljivim formatom.
- Ekstenzija vtt predstavlja **Web V**ideo **T**ext **T**rack format zapisa.

WEBVTT

00:11.000 --> 00:13.000

- We are in New York City

#### HTML5: <video> <track>

• Tag <track> omogućuje ubacivanje prevoda.

```
<video width="320" height="240" controls>
    <source src="forrest_gump.mp4" type="video/mp4">
        <source src="forrest_gump.ogg" type="video/ogg">
        <track src="subtitles_en.vtt" kind="subtitles" srclang="en" label="Engli
sh" default>
```

```
<track src="subtitles_no.vtt" kind="subtitles" srclang="no" label="Norweg
ian">
```

</video>

| Atribut | Vrednost                                              | Opis                                                                                                |
|---------|-------------------------------------------------------|----------------------------------------------------------------------------------------------------|
| default | default                                               | Podrazumevana traka                                                                                 |
| kind    | captions, chapters, descriptions, metadata, subtitles | Specificira tekst traku                                                                             |
| label   | text                                                  | Specificira naslov tekst trake                                                                      |
| src     | URL                                                   | Obavezan atribut, URL fajla tekst trake                                                             |
| srclang | language_code                                         | Specificira jezik podataka tekst trake<br>(zahteva se navođenje ako se koristi<br>kind="subtitles") |

## HTML5: <video><track> kind

- Atribut kind može imati sledeće vrednosti:
  - captions
    - traka definiše prevod dijalog i zvučnih efekata
      - podesno za gluve korisnike
  - chapters
    - traka definiše naslove poglavlja
      - podesno za navigaciju po izvoru medija
  - descriptions
    - traka definiše tekstualni opis video sadržaja
  - metadata
    - metapodaci, definiše se sadržaj koristeći skript. Nije vidljivo korisniku.
  - subtitles
    - traka definiše prevod (subtitle) koji se koristi za video

#### HTML5: <video> DOM metode, svojstva, događaji

- HTML5 poseduje: metode, svojstva (properties) i događaje za <video> i <audio> elemente.
- Ove metode, svojstva i događaji omogućuju korišćenje <video> i <audio> elemenata preko JavaScripta.
- Postoje metode za pokretanje, pauziranje i punjenje sadržaja i svojstva kao što su vreme trajanja i jačina zvuka.
- Takođe postoje događaji za obaveštavanje o trenutku pokretanja, pauziranja ili završetka <video> elementa.
- Primer koji sledi na jednostavan način ilustruje adresiranje <video> elementa, čitanje i postavljanje svojstva, kao i poziv metoda:
  - play()
  - pause()
  - takođe, pozivaju se dva svojstva: *paused* i *width.*

#### HTML5: <video> DOM metode, svojstva, događaji

```
<!DOCTYPE html>
<html>
<head>
  <meta charset="utf-8">
  <title>video</title>
  <script>
   function init(){myVideo=document.getElementById("video1"); }
   function playPause()
    {
      if (myVideo.paused) myVideo.play();
                           myVideo.pause();
      else
    }
   function makeBig() { myVideo.width=560; }
   function makeSmall() { myVideo.width=320; }
   function makeNormal(){ myVideo.width=420; }
    addEventListener('load',init)
  </script>
</head>
```

## HTML5: <video> DOM metode, svojstva, događaji

#### <body>

```
<div style="text-align:center">
    <button onclick="playPause()">Play/Pause</button>
    <button onclick="makeBig()">Big</button>
    <button onclick="makeSmall()">Small</button>
    <button onclick="makeNormal()">Normal</button>
    <video id="video1" width="420">
      <source src="mov bbb.mp4" type="video/mp4">
      <source src="mov_bbb.ogg" type="video/ogg">
      Your browser does not support HTML5 video.
    </video>
 </div>
</body>
</html>
```

#### HTML5: audio MIME tipovi za audio formate

• MIME tipovi za audio formate

| Format | MIME-type  |
|--------|------------|
| MP3    | audio/mpeg |
| Ogg    | audio/ogg  |
| Wav    | audio/wav  |

• Audio tagovi

| Тад             | Opis                                                 |
|-----------------|------------------------------------------------------|
| <audio></audio> | Definiše zvučni sadržaj                              |
| <source/>       | Definiše izvore za <video> i <audio></audio></video> |

## HTML5: audio

- Pre standarda HTML5, audio datoteke su u web stranici mogle biti pokretane jedino preko dodatka (npr. flash). Pri tome su različiti web čitači zahtevali različite dodatke (plug-ins).
- HTML5 definiše novi element koji specificira standardni način za integrisanje audio datoteka u veb stranicu: <audio> element

Primer

```
<audio controls>
  <source src="horse.ogg" type="audio/ogg">
    <source src="horse.mp3" type="audio/mpeg">
    Your browser does not support the audio element.
</audio>
```

- Atribut controls dodaje audio kontrole, kao što su play, pause i volume
- Takođe je potrebno uneti sadržaj teksta između tagova <audio> i </audio> za veb čitače koji ne podržavaju <audio> element
- Element <audio> dozvoljava višestruke <source> elemente koji mogu povezati različite audio datoteke. Web čitač će pokrenuti prvu datoteku sa njemu prepoznatljivim formatom.

#### Predavanje 04.

#### Standardni korisnički interfejsi